## GUIDA ALLA PROCEDURA DI ISCRIZIONE AL TEST DI AMMISSIONE AL CORSO DI LAUREA TRIENNALE IN SCIENZE E TECNICHE PSICOLOGICHE CLASSE L-24 - a.a. 2020/2021

# Prima di avviare la procedura d'iscrizione al test di ammissione al corso di laurea in Scienze e Tecniche Psicologiche, SI RACCOMANDA DI LEGGERE ATTENTAMENTE IL BANDO disponibile al seguente link <u>https://www.uniurb.it/corsi/1755822</u>

Accedere al seguente link: <u>https://uniurb.esse3.cineca.it/Home.do</u> (area riservata per i servizi online agli studenti)

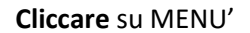

#### Area Struttura Didattica

#### IMMATRICOLAZIONE ON-LINE

Questa pagina è il punto di partenza per iniziare la fase di immatricolazione on-line. Prima di iniziare la procedura di immatricolazione è necessario aver effettuato la **registrazione (menu in alto a destra)**, inserendo le informazioni richieste

Completata la registrazione il sistema ti assegnerà username e password con cui puoi procedere all'immatricolazione effettuando il login (menu in alto a destra).

- Per avere informazioni dettagliate sulle modalità e i termini di immatricolazione puoi:
- visitare il sito internet dell'Università alla pagina <u>www.uniurb.it/immatricolazioni</u>
- contattare il numero verde 800 46 24 46
- scrivere all'indirizzo email <u>informazioni@uniurb.it</u>

#### Test di Verifica della Preparazione Iniziale (VPI)

Gli studenti che si immatricolano al Corsi di Laurea ad accesso libero, ovvero non a numero programmato, dovranno obbligatoriamente sostenere una prova di Valutazione della Preparazione iniziale (VPI).

Per informazioni visita la pagina <u>www.uniurb.it/vpi</u>

**Cliccare** su LOGIN per effettuare l'accesso con le credenziali fornite al termine della registrazione.

*Cliccare* su PASSWORD DIMENTICATA se non si ricordano le credenziali.

| A VERTINA<br>DECISION<br>CARLO DO                                                                                                    | eng <b>ita</b> deu                                               |
|----------------------------------------------------------------------------------------------------|------------------------------------------------------------------|
| Area Struttura Didattica                                                                                                    | Area Riservata<br>Registrazione<br>Login<br>Password dimenticata |
| Questa pagina è il punto di partenza per iniziare la fase di immatricolazione on-line.<br>Prima di iniziare la procedura di immatricolazione è necessario aver effettuato la <b>registrazione (menu in alto a destra)</b> , inserendo le informazioni richieste.<br>Completata la registrazione il sistema ti assegnerà username e password con cui puoi procedere all'immatricolazione effettuando il <b>login (menu in alto a destra)</b> .<br>Per avere informazioni dettagliate sulle modalità e i termini di immatricolazione poi:                                                                  | Mobilità internazionale 🕨                                        |
| <ul> <li>visitare il sici internet dell'Università alla pagina <u>www.univet.ut/immatricolazioni</u></li> <li>contattare il numero verde 800 46 24 46</li> <li>scrivere all'indirizzo email <u>informazioni@univet.it/immatricolazioni</u></li> <li>Test di Verifica della Preparazione Iniziale (VPI)</li> <li>Gli studenti che si immatricolano al Corsi di Laurea ad accesso libero, ovvero non a numero programmato, dovranno obbligatoriamente sostenere una prova di Valutazione della Preparazione Iniziale (VPI).</li> <li>Per informazioni visita la pagina <u>www.univet.it/vpi</u></li> </ul> |                                                                  |

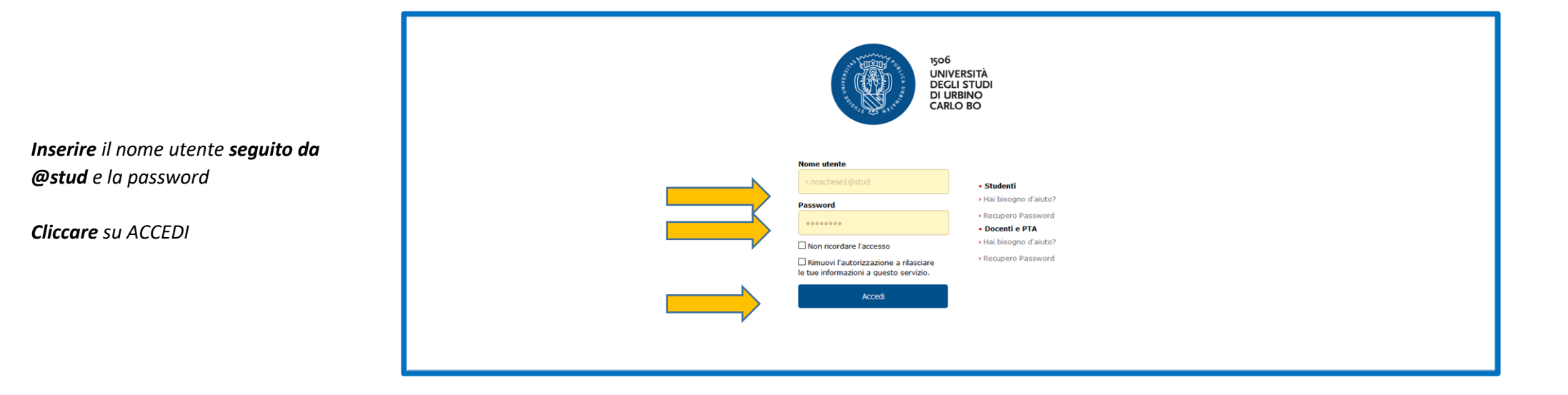

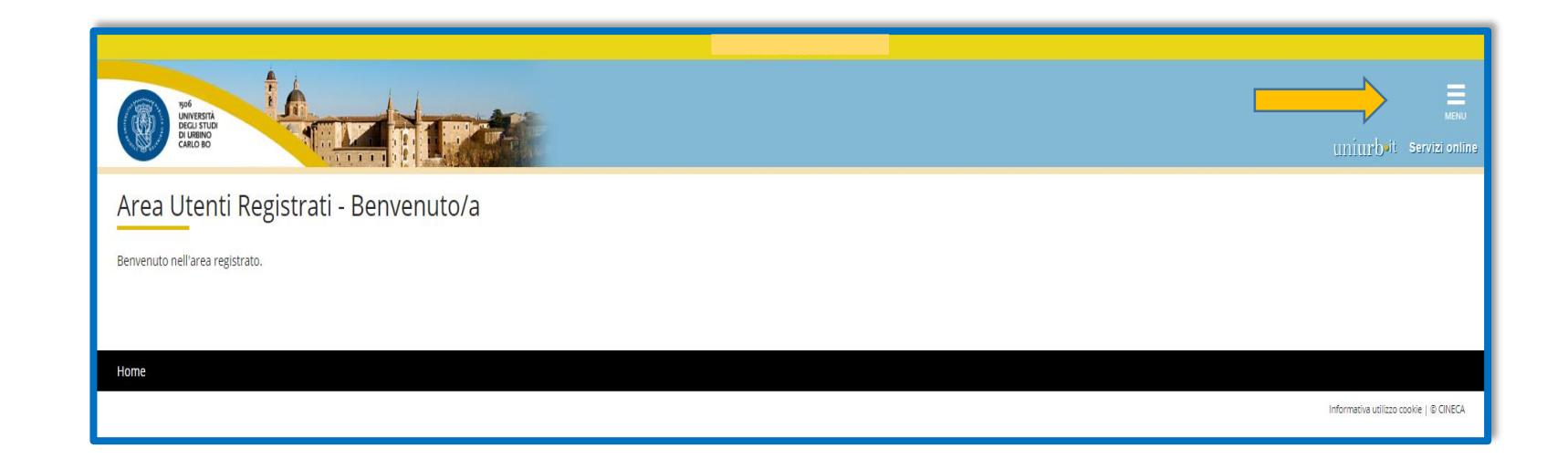

Cliccare su MENU'

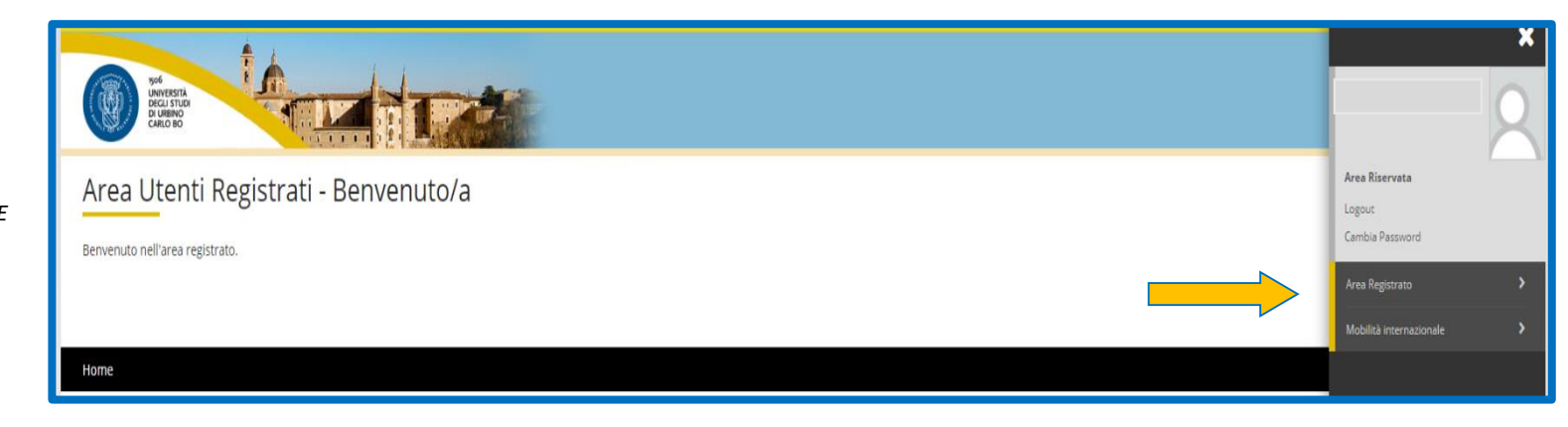

**Cliccare** su AREA REGISTRATO/AREA STUDENTE

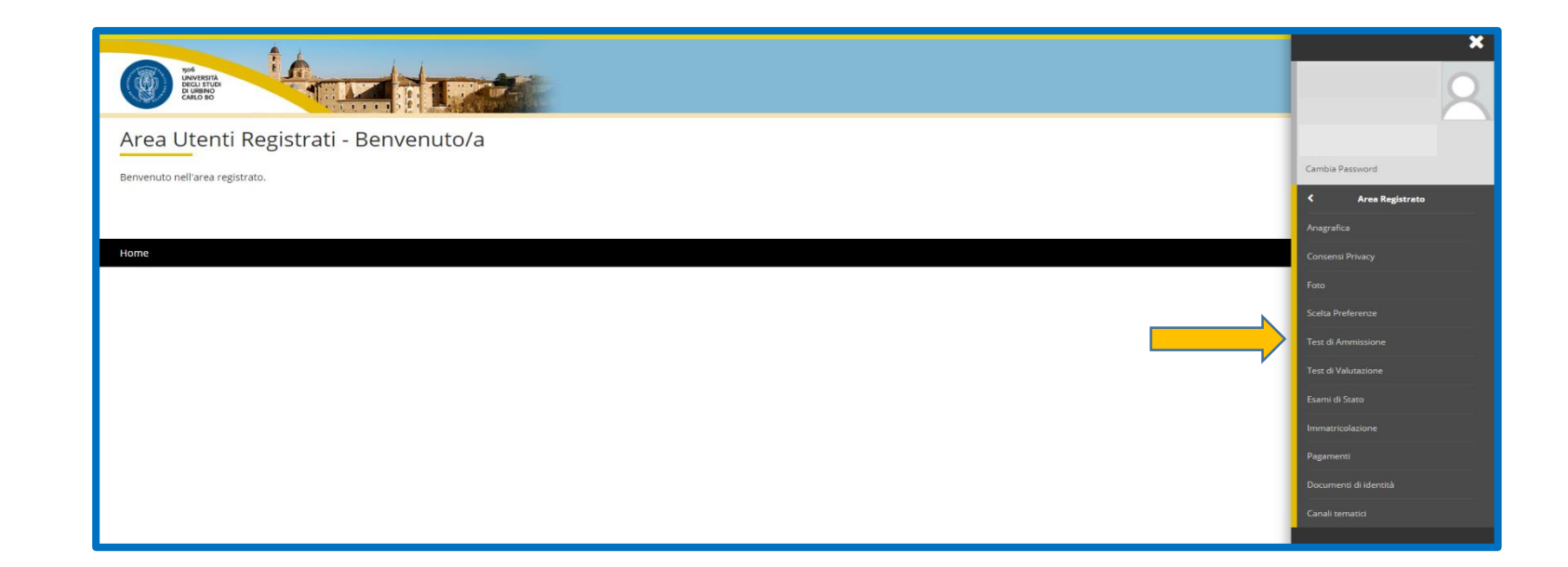

Cliccare su TEST DI AMMISSIONE

|                                             | New Parts                                                                                | Ê                                               |           | unjurbit Servizic                                               |
|---------------------------------------------|------------------------------------------------------------------------------------------|-------------------------------------------------|-----------|-----------------------------------------------------------------|
|                                             | Attraverso la pagina seguenti carà possibila effettuare l'incrizione ad un concorso di a | mmissione                                       |           |                                                                 |
|                                             | Actività                                                                                 | Sezione                                         | Info Stat | .o Legenda:                                                     |
| La tabella visualizzata ha il solo scopo di | Scelta - Scelta del concorso                                                             |                                                 | 0         |                                                                 |
| indianua tutti i nananani da anauiua nan    |                                                                                          | Selezione concorso                              | 0         | Sezione in lavorazione o aperta                                 |
| indicare tutti i passaggi da seguire per    | Conf.anagr - Conferma dati anagrafici                                                    |                                                 | 0         | Sezione bloccata, si attivera al<br>completamento delle sezioni |
| completare l'iscrizione al concorso.        |                                                                                          | Conferma Dati Anagrafici                        | 0         | precedenti                                                      |
| ···                                         | C - Inserimento o modifica documento di identità                                         |                                                 | 0         | Sezione correttamente completata                                |
|                                             |                                                                                          | Pagina elenco Documenti di Identità presentati  | <u></u>   | <u></u>                                                         |
| Cliccare SU ISCRIZIONE CONCORSI             | Titoli acc - Titoli di accesso                                                           |                                                 | 0         |                                                                 |
|                                             |                                                                                          | Dettaglio Titoli di Accesso                     | <b>()</b> |                                                                 |
|                                             | Tit.Valut - Dichiarazione eventuali titoli di valutazione                                |                                                 | <b>()</b> |                                                                 |
|                                             |                                                                                          | Dettaglio titoli e documenti per la valutazione | 0         |                                                                 |
|                                             | F - Azione per la scelta del turno di svolgimento della prova                            |                                                 | 0         |                                                                 |
|                                             |                                                                                          | Selezione della prova con turno                 | <u> </u>  |                                                                 |
|                                             | Chiusura - Chiusura processo                                                             |                                                 |           |                                                                 |
|                                             |                                                                                          | Conferma esplicita                              | <u> </u>  |                                                                 |
|                                             |                                                                                          | Conterma                                        | 0         | ácă                                                             |

| DEGLI STUDI<br>DI URBINO<br>CARLO BO |                                                                                                  | uniurb <sup>sit</sup> | Ser        |
|--------------------------------------|--------------------------------------------------------------------------------------------------|-----------------------|------------|
| Scelta Con                           | corso Conf.anagr Anagr. C >>                                                                     |                       |            |
| Lista concorsi                       |                                                                                                  | 📕 Leg                 | gend       |
| Selezionare il concors               | o al quale si intende iscriversi.                                                                | \star Dat<br>obbligat | o<br>torio |
| Scelta del concorso                  |                                                                                                  | Che                   | cklis      |
| Concorso*                            | O Test di Ammissione al Corso di Laurea Magistrale Biennale Psicologia Clinica                   |                       |            |
| Concorso*                            | 🔿 Test di Ammissione al Corso di Laurea Magistrale Ciclo Unico Scienze della Formazione Primaria |                       |            |
| Concorso*                            | Test di Ammissione al Corso di Laurea Triennale Scienze e Tecniche Psicologiche                  |                       |            |

Selezionare il concorso:

Test di Ammissione al Corso di Laurea Triennale Scienze e Tecniche Psicologiche

Cliccare su AVANTI

|                                            |                                                                                                    |                                                                 | Ξ                        |
|--------------------------------------------|----------------------------------------------------------------------------------------------------|-----------------------------------------------------------------|--------------------------|
|                                            |                                                                                                    |                                                                 | MENU                     |
|                                            |                                                                                                    |                                                                 | uniurb•it Servizi online |
|                                            |                                                                                                    |                                                                 |                          |
|                                            | Concorso Conf.anagr Anagr. C 1 >>                                                                                      |                                                                 |                          |
|                                            |                                                                                                    |                                                                 | 🐺 Legenda                |
|                                            | Dati Anagrafici                                                                                                    |                                                                 | * Dato obbligatorio      |
| Controllaro cho i dati incoriti in faco di | In questa pagina vengono visualizzate le informazioni anagrafiche, residenza e domicilio. Cliccando sulla voce Modific | a, delle varie sezioni informative, si possono cambiare i dati. | Checklist                |
| Controllare che i dati inseriti in juse di | Residenza                                                                                                    |                                                                 |                          |
| reaistrazione siano corretti, altrimenti   | Nazione                                                                                                    | ITALIA                                                          |                          |
|                                            | Provincia                                                                                                    | Pesaro e Urbino (PU)                                            |                          |
| sarà possibile correggerli cliccando su    | Comune/Città                                                                                                    | Urbino                                                          |                          |
| MODIEICA                                   | CAP                                                                                                    | 61029                                                           |                          |
| WIODIFICA                                  | Frazione                                                                                                    |                                                                 |                          |
|                                            | Indirizzo                                                                                                    | VIA VIA                                                         |                          |
|                                            |                                                                                                    |                                                                 |                          |
|                                            | Domicilio coincide con residenza                                                                                       | No                                                              |                          |
| Cliccare su CONFERMA                       |                                                                                                    | 10                                                              |                          |
|                                            | Modifica Dati di Residenza Utilizza il link per modificare i Dati di Residenza                                         |                                                                 |                          |
|                                            | Domicilio                                                                                                    |                                                                 | 1                        |
|                                            | Nazione                                                                                                    |                                                                 |                          |
|                                            | Città non in elenco                                                                                                    |                                                                 |                          |
|                                            | CAP                                                                                                    |                                                                 |                          |
|                                            | Frazione                                                                                                    |                                                                 |                          |
|                                            | Indirizzo                                                                                                    |                                                                 |                          |
|                                            | N° Civico                                                                                                    |                                                                 |                          |
|                                            |                                                                                                    |                                                                 |                          |
|                                            | 11030                                                                                                    |                                                                 |                          |
|                                            | Modifica Dati di Domicilio Utilizza il link per modificare i Dati di Domicilio                                         |                                                                 |                          |
|                                            | Recapiti                                                                                                    |                                                                 |                          |
|                                            | Recapito Documenti                                                                                                    | Residenza                                                       |                          |
|                                            | Email                                                                                                    | aaabbb@gmail.com                                                |                          |
|                                            | Cellulare                                                                                                    | +39 0123456789                                                  |                          |
|                                            | Dichiaro di aver ricevuto l'informativa ai sensi dell'articolo 13 del D. Lgs. 196/2003 e presto il mio consenso        | Si                                                              |                          |
|                                            | artt. 20, 23 e 26 del D. Lgs. 196/2003 per il trattamento dei miei dati sensibili.                                     |                                                                 |                          |
|                                            | Acconsento alla comunicazione dei dati personali                                                                       | Si                                                              |                          |
|                                            | Acconsento alla diffusione dei dati personali                                                                          | Si                                                              |                          |
|                                            | Desidero ricevere, sul mio cellulare, SMS che mi informino su eventi, presentazioni ed appuntamenti<br>dell'ateneo     | Abilitato                                                       |                          |
|                                            | 🥖 Modifica Recapiti Utilizza il link per modificare i Recapiti                                                         |                                                                 |                          |
|                                            | Dati Domanda Segreta                                                                                                   |                                                                 |                          |
|                                            | Domanda Segreta                                                                                                    |                                                                 |                          |
|                                            | Risposta                                                                                                    |                                                                 |                          |
|                                            | 🥒 Modifica Domanda Segreta Utilizza il link per modificare i Dati relativi alla Domanda Segreta                        |                                                                 | -                        |
|                                            |                                                                                                    |                                                                 |                          |
|                                            | Indietro Conferma                                                                                                    |                                                                 |                          |
|                                            |                                                                                                    |                                                                 |                          |

Assicurarsi di avere la scansione di un documento di identità **(carta di identità, patente o passaporto)** 

La scansione del documento deve essere *fronte-retro* in formato PDF o immagine (jpg, gif, png).

**N.B.** Assicurarsi di aver inserito una scansione di qualità.

*Cliccare* su INSERISCI NUOVO DOCUMENTO DI IDENTITA' e inserire gli estremi del documento

Cliccare su PROSEGUI

*Cliccare* su INSERISCI ALLEGATO Compilare i campi obbligatori e allegare il documento.

*Cliccare* su SCEGLI FILE per allegare la scansione del documento. Lo stato del Documento passerà da rosso a verde.

Cliccare su AVANTI

| pó<br>Unvestra<br>Decu stud<br>Decu stud<br>Carlo Bo                                                                                                    |                                                   |                  |                   |        | wewu<br>umjumbut Servizi online                                                                                                    |
|----------------------------------------------------------------------------------------------------|---------------------------------------------------|------------------|-------------------|--------|----------------------------------------------------------------------------------------------------|
| Image: C       1       Titoli acc       Dettaglio        >>         Documenti di identità         In questa pagina viene visualizzato l'elenco dei documenti d'identità inseriti prece         Documenti di identità presentati         Image: C       1       Titoli acc       Dettaglio        >>         Mon risultano inseriti documenti di identità         Inserisci Nuovo Documento di Identità         Indietro       Prosegui                                                                                                    | entemente e viene data la possibilità di inserime | nuovi.           |                   |        | Legenda                                                                                                    |
| Not state and state and st |                                                   |                  |                   |        | uniurbeit servizionine                                                                                                    |
| C 1 Titoli acc Dettaglio >>      Documento di Identità      Riepilogo Documento di Identità.      Lista allegati      Documento d'identità                                                                                                    | N. Allegati Max Stato<br>1 O                      | N. Allegati<br>0 | Insensci Allegato | Azioni | Legenda  Checklist  Upload Allegati effettuato  Upload Allegati obbligatorio  Upload Allegati non obbligatorio  Dettaglio  Modifica  Tiluciaa |
| Indietro Avanti                                                                                                    |                                                   |                  |                   | •      | <br>1 Elimina                                                                                                    |

Scegliere la categoria amministrativa

di appartenenza; se si necessita di

ausili per lo svolgimento della prova

cliccare su "Si" altrimenti su "No" e fare clic su "Avanti"

| Scela categoria ammin X + V                                                                                                    |                                                                           | - a ×                               |
|----------------------------------------------------------------------------------------------------|---------------------------------------------------------------------------|-------------------------------------|
| ← → O ŵ A https://uniurb.esse3.pp.cineca.it/auth/studente/Admission/MsgConflscrConcPre.do                                                                                                    | x x                                                                       | ⊧ <i>L</i> Ė …                      |
| AMBIENTE DI TEST                                                                                                    |                                                                           |                                     |
| We want of the second second s | uniur                                                                     | Menu<br>Menu<br>Duli Servizi online |
|                                                                                                    |                                                                           |                                     |
| Scelta categoria amministrativa ed ausili di invalidità<br>Scegliere la propria categoria amministrativa, valida per lo svolgimento del concorso di ammissione al quale ci si sta iscrivendo, ed eventualmente richiedere ausilio per invalidità.<br>— Categoria amministrativa —                                                                                                    | <ul> <li>Legenda</li> <li>Dato obbligatorio</li> <li>Checklist</li> </ul> |                                     |
| Categoria amministrativa                                                                                                    |                                                                           |                                     |
| Ausilio allo svolgimento delle prove<br>Richiedo l'ausilio per lo svolgimento della prova (L. 104/92 e succ. modifiche)<br>⊖ Si ⊛ No                                                                                                    |                                                                           |                                     |
| Indietro Avanti                                                                                                    |                                                                           |                                     |
| Home                                                                                                    |                                                                           |                                     |
|                                                                                                    | Informativa u                                                             | tilizzo cookie   D CINECA           |
|                                                                                                    |                                                                           |                                     |

In caso di richiesta di ausili indicare

la tipologia di invalidità e la percentuale.

Nel campo "Note ausilio" specificare la tipologia di ausilio di cui si ha necessità (es. calcolatrice, tempo aggiuntivo, etc..)

|                                           | AMBIENTE DI TEST                                                                                                    |                           |
|-------------------------------------------|----------------------------------------------------------------------------------------------------|---------------------------|
| Port Hold State                           |                                                                                                    | uniurb#                   |
| 🖄 << 3 4 Ausili 5                         | Conferma >>                                                                                                    |                           |
| Scelta categoria amministi                | rativa ed ausili di invalidità                                                                                                    | Legenda Dato obbligatorio |
| Scegliere la propria categoria amministi  | rativa, valida per lo svolgimento del concorso di ammissione al quale ci si sta iscrivendo, ed eventualmente richiedere ausilio per invalidità. | Checklist                 |
| Categoria amministrativa                  | - Comunitari<br>Extracomunitari                                                                                                    |                           |
| Ausilio allo svolgimento delle prove      | to della accus (l. 10/192 a suce modificha)                                                                                                    | _                         |
| ● Si ○ No                                 |                                                                                                    |                           |
| Tipologia di invalidità                   |                                                                                                    |                           |
| Percentuale di invalidità                 |                                                                                                    |                           |
| Percentuale di invalidità                 | la percentuale deve essere compresa tra 0 e 100                                                                                                 |                           |
| Percentuale di invalidità<br>Note ausilio | la percentuale deve essere compresa tra 0 e 100                                                                                                 |                           |
| Percentuale di invalidità<br>Note ausilio | a percentuale deve essere compresa tra 0 e 100                                                                                                  |                           |
| Percentuale di invalidità<br>Note ausilio | Caratteri rimanenti: 2000                                                                                                    |                           |

Nella sezione "Dettaglio titoli richiesti" " vanno inseriti solo i **Titoli di Studio** Obbligatori:

diploma di scuola media superiore o<u>titolo</u> <u>straniero</u> idoneo, cliccando su **INSERISCI** 

Eventuali altri titoli (Lauree, Master ecc..) saranno richiesti successivamente, durante la procedura di immatricolazione al corso di laurea.

## Cliccare su PROCEDI

|                                                                                   | DI UNENO<br>CARLO BO                                                                                                   |                                                                                                    |                                                                  |                                                  | uniurb <sup>ait</sup> Serve                                                                                                    |
|-----------------------------------------------------------------------------------|----------------------------------------------------------------------------------------------------|----------------------------------------------------------------------------------------------------|------------------------------------------------------------------|--------------------------------------------------|----------------------------------------------------------------------------------------------------|
| ettagi                                                                            | Iio titoli richiesti                                                                                                   | Immatric. Dati >>                                                                                                    |                                                                  |                                                  | 투 Legenda                                                                                                    |
| r proseg                                                                          | guire è necessario dichiarare i tito                                                                                   | li di studio. Per primi vengono mostrati i titoli di studi                                                                      | o obbligatori, mentre le varie opzioni mostra                    | no titoli c <b>o</b> sono                        | Checklist                                                                                                    |
| Titoli d                                                                          | di Studio Obbligatori                                                                                                  | rranno chiesti i dati relativi ai titoli di studio consegui                                                                     | ti negli anni precedenti.                                        |                                                  | Non Completato                                                                                                    |
|                                                                                   |                                                                                                    |                                                                                                    |                                                                  | . ↓                                              | e Titolo dichiarato                                                                                                    |
|                                                                                   |                                                                                                    |                                                                                                    |                                                                  |                                                  |                                                                                                    |
| 💫 Per p                                                                           | proseguire è necessario completa                                                                                       | re l'inserimento di tutti i titoli di studio obbligatori.                                                                       |                                                                  |                                                  | e Titolo obbligatorio                                                                                                    |
| Stato                                                                             | proseguire è necessario completa                                                                                       | re l'inserimento di tutti i titoli di studio obbligatori.                                                                       | Stato<br>Titolo                                                  | Azioni                                           | <ul> <li>Titolo obbligatorio</li> <li>Titolo non obbligato</li> </ul>                                                                                          |
| Ner p<br>Stato<br>blocco                                                          | proseguire è necessario completa<br>Titolo<br>Titolo di Scuola Superiore                                               | re l'inserimento di tutti i titoli di studio obbligatori. Note                                                                  | Stato<br>Titolo                                                  | Azioni                                           | <ul> <li>Titolo obbligatorio</li> <li>Titolo non obbligatorio</li> <li>Modifica titolo</li> </ul>                                                              |
| Per p<br>Stato<br>blocco                                                          | proseguire è necessario completa<br>Titolo<br>Titolo di Scuola Superiore                                               | ne l'inserimento di tutti i titoli di studio obbligatori.                                                                       | Stato<br>Titolo<br>©                                             | Azioni<br>Inserisci                              | e Titolo obbligatorio<br>e Titolo non obbligato<br>Modifica titolo<br>Visualizza dettag                                                                        |
| Per p<br>Stato<br>blocco                                                          | proseguire è necessario completa<br>Titolo<br>Titolo di Scuola Superiore<br>di Studio Alternativi                      | Note                                                                                                    | Stato<br>Titolo<br>©                                             | Azioni<br>Inserisci                              | <ul> <li>Titolo obbligatorio</li> <li>Titolo non obbligato</li> <li>Modifica titolo</li> <li>Visualizza dettagi<br/>titolo</li> <li>Cancella titolo</li> </ul> |
| Per p<br>Stato<br>blocco<br>V<br>Titoli (<br>Per p<br>alter<br>Opzion             | Titolo Titolo di Scuola Superiore di Studio Alternativi proseguire è necessario completa mativi fra loro: ne 1:        | re l'inserimento di tutti i titoli di studio obbligatori. Note re l'inserimento di tutti i titoli di studio di almeno un i      | blocco opzionale. Le varie opzioni mostrano t                    | Azioni<br>Inserisci<br>ittoli che sono           | <ul> <li>Titolo obbligatorio</li> <li>Titolo non obbligat</li> <li>Modifica titolo</li> <li>Visualizza dettag<br/>titolo</li> <li>Cancella titolo</li> </ul>   |
| Per p<br>Stato<br>blocco<br>Co<br>Titoli o<br>alter<br>Opziono<br>Stato<br>blocco | ritolo Titolo di Scuola Superiore di Studio Alternativi proseguire è necessario completa mativi fra loro: le 1: Titolo | re l'inserimento di tutti i titoli di studio obbligatori. Note re l'inserimento di tutti i titoli di studio di almeno un i Note | blocco opzionale. Le varie opzioni mostrano t<br>Stato<br>Titolo | Azioni<br>Inserisci<br>titoli che sono<br>Azioni | e Titolo obbligatorio<br>e Titolo non obbligat<br>Modifica titolo<br>Visualizza dettag<br>titolo                                                               |

|                                           | Monteners<br>Andreads                                                                                                 |                                                                                                    | uniurb#t s                       |
|-------------------------------------------|----------------------------------------------------------------------------------------------------|----------------------------------------------------------------------------------------------------|----------------------------------|
| Per facilitare la ricerca dell'Istituto   | Ricerca Istituto Superiore Per proseguire nell'immatricolazione al corso di s Parametri di ricerca istituto superiore | studio sceito è necessario impostare i filtri per la ricerca dell'istituto di Conseguimento Titolo.      | 平 Legenda<br>★ Dato obbligatorio |
| si consiglia di inserire <u>solamente</u> | Provincia Selez<br>se in Ita                                                                                          | rzionare una provincia                                                                                   |                                  |
| la Provincia e il Comune                  | Comune/Città Selez<br>Comune testo libero                                                                             |                                                                                                    |                                  |
|                                           | Tipologia Selez Nomitativo scuola                                                                                     | izionare un tipologia •                                                                                  |                                  |
| <b>Cliccare</b> poi su CERCA ISTITUTO,    | Criteri di ordinamento<br>Ordina Per                                                                                  | ssoule moutaire, anche parzaamente, in nome ven souoto)                                                  |                                  |
| selezionare la Scuola e                   | Ordinamento Asco                                                                                                    | cendente                                                                                                 |                                  |
|                                           | Cerca Istituto Scelta dell'istituto di scuola superiore                                                               |                                                                                                    | 1                                |
| Cliccare su PROCEDI                       | Seleziona Scuola I<br>Per ottenere un elenco di istituti utilizzare                                                   | Indirizzo Comune Tipologia Tipologia istruzione Tipologia istruzione (MIUR)<br>re i parametri di ricerca |                                  |
|                                           | Indietro Procedi                                                                                                    |                                                                                                    | ,                                |

| 96<br>UNVESTRA<br>DECLISTO<br>CALO DO                                                                          |                                                                                                    | MENU<br>UMIUPD-it Servizi online                                          |
|----------------------------------------------------------------------------------------------------|----------------------------------------------------------------------------------------------------|---------------------------------------------------------------------------|
| Dati del Titolo di scuola sup<br>Inserisci adesso il tipo di maturità, l'anno<br>— Titolo di scuola superiore— | periore<br>di conseguimento e il voto. Se hai frequentato l'anno integrativo compila anche i restanti campi. | <ul> <li>Legenda</li> <li>Dato obbligatorio</li> <li>Checklist</li> </ul> |
| Tipo maturità*                                                                                                 | Scegii                                                                                                    |                                                                           |
| Anno conseguimento*                                                                                            |                                                                                                    |                                                                           |
| Data conseguimento*                                                                                            | ×                                                                                                    |                                                                           |
|                                                                                                    | (gg/MM/yyyy)                                                                                                 |                                                                           |
| Voto*                                                                                                    |                                                                                                    |                                                                           |
| Lode                                                                                                    |                                                                                                    |                                                                           |
| Indirizzo                                                                                                    |                                                                                                    |                                                                           |
| Indietro Procedi                                                                                               |                                                                                                    |                                                                           |

## Inserire il tipo di maturità, l'anno di

conseguimento, la data di conseguimento e il voto di diploma.

#### **N.B**.:

in **Data conseguimento,** si consiglia di inserire,qualora non fosse nota, la data della prova orale oppure un giorno lavorativo del mese di luglio dell'anno in cui il titolo è stato conseguito.

In **Indirizzo** specificare l'indirizzo della scuola, ad esempio: musicale, sportivo, ecc.

Cliccare poi su PROCEDI

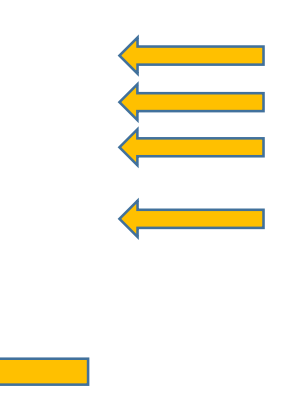

Controllare che i dati immessi siano corretti, altrimenti sarà possibile correggerli cliccando su INDIETRO.

**Cliccare** su COMPLETA AMMISSIONE CONCORSO

| Por service and a service and a service and | umiurb-it servizi onli                                                          |
|----------------------------------------------------------------------------------------------------|---------------------------------------------------------------------------------|
| Chiusura 1 2                                                                                                    |                                                                                 |
| Conferma scelta concorso                                                                                                    |                                                                                 |
| Verificare le informazioni relative alle scelte effettuate nelle pagine precedenti.                                                                                                    | Test di Ammissione al corso di laurea triennale Scienze e Tecniche Psicologiche |
| Concorso                                                                                                    |                                                                                 |
| Descrizione                                                                                                    | 6103 – SCIENZE E TECNICHE PSICOLOGICHE                                          |
| Valido per                                                                                                    |                                                                                 |
| Dettaglio                                                                                                    |                                                                                 |
| Indietro Completa ammissione al concorso                                                                                                    |                                                                                 |

|                                                                                                    | Sed Horsen Beller                                                                                                    | MENU<br>LIIIIIIID at Servizioniine |
|----------------------------------------------------------------------------------------------------|----------------------------------------------------------------------------------------------------|------------------------------------|
| <b>Cliccare</b> su PAGAMENTI<br>per accedere alla sezione che permetterà<br>di effettuare il pagamento della tassa di<br>ammissione al concorso, improrogabilmente<br>entro la scadenza indicata dal Bando. | Riepilogo iscrizione concorso Iprocesso di Iscrizione al concorso è stato completato con successo. Concorso di ammissione Descrizione Anno Prematricola Valido per Dettaglio Home concors Pagament |                                    |

## *Cliccare* sul numero di Fattura per entrare nel dettaglio

| 506<br>UNIXESTA<br>DELISTRA<br>DI URBNO<br>CARLO BO                                                                               |                                   |                    | uniurb <sup>sit</sup> Servi |
|----------------------------------------------------------------------------------------------------|-----------------------------------|--------------------|-----------------------------|
| #i>Tasse                                                                                                    |                                   |                    |                             |
| Elenco Tasse                                                                                                    |                                   |                    |                             |
| Questa pagina visualizza la lista d                                                                                               | delle tasse e l'importo relativo. |                    |                             |
|                                                                                                    |                                   |                    |                             |
| Addebiti fatturati                                                                                                    |                                   | Cerca              | Q                           |
| Fattura Codice IUV                                                                                                    | Descrizione Data Import           | Stato<br>Pagamento | Pagamento<br>PagoPA         |
| + 2348260 00000029317175                                                                                                    | 30                                | .00 € 🧧 non pagato | CABILITATO                  |
| $\uparrow$                                                                                                    |                                   |                    |                             |
| Lege a:                                                                                                    |                                   |                    |                             |
|                                                                                                    |                                   |                    |                             |
| agato                                                                                                    |                                   |                    |                             |
| pagamento in attesa                                                                                                    |                                   |                    |                             |
| <ul> <li>ndagato</li> <li>pagamento in attesa</li> <li>pagato/pagato confermato</li> </ul>                                        |                                   |                    |                             |
| <ul> <li>ncuagato</li> <li>pagamento in attesa</li> <li>pagato/pagato confermato</li> <li>abilitato il pagamento con P</li> </ul> | авоРА                             |                    |                             |

Il Pagamento della tassa può essere eseguita secondo <u>una</u> delle seguenti opzioni:

#### 1)Tramite il pulsante

"Paga con PagoPA (on-line)" è possibile accedere al pagamento <u>on-line</u> (cliccare su "on line" per informazioni più dettaglia sul sistema di pagamento PagoPa)

A 1

#### **Oppure:**

#### 2)Tramite il pulsante

"Stampa Avviso per PagoPA" è possibile salvare o stampare l'avviso di pagamento ed effettuare il pagamento presso gli sportelli bancari autorizzati, le Tabaccheri con SISAL, Lottomatica ecc. ).

1.

Al termine delle operazioni chiudere la sessione di lavoro *Cliccando* su LOGOUT

| sto di scegliere il Prestatore di Servizi di Pagamento (es. una banca o t<br>tramite il "Nodo Del Pagamenti - SPC" gestito dall'Agenzia per l'Italia I | 30,00 €<br>PAGAMENTO MEDIANTE NODO<br>un altro istituto di pagamento) e relativo servizio da questo offerto (es. a<br>Digitale. Altre informazioni al link: <u>www.agid.gov.it</u> | addebito in conto corrente, carta di credito, bollettino postale elettronico), per poi e |
|----------------------------------------------------------------------------------------------------|----------------------------------------------------------------------------------------------------|------------------------------------------------------------------------------------------|
| sto di scegliere il Prestatore di Servizi di Pagamento (es. una banca o i<br>tramite il "Nodo Dei Pagamenti - SPC" gestito dall'Agenzia per l'Italia l | PAGAMENTO MEDIANTE NODO<br>un altro istituto di pagamento) e relativo servizio da questo offerto (es. a<br>Digitale. Altre informazioni al link: <u>www.agid.gov.it</u>            | addebito in conto corrente, carta di credito, boliettino postale elettronico), per poi e |
| sto di scegliere il Prestatore di Servizi di Pagamento (es. una banca o u<br>tramite il "Nodo Dei Pagamenti - SPC" gestito dall'Agenzia per l'Italia i | un altro istituto di pagamento) e relativo servizio da questo offerto (es. a<br>Digitale. Altre informazioni al link: <u>www.agid.gov.it</u>                                       | addebito in conto corrente, carta di credito, bollettino postale elettronico), per poi e |
| Rata                                                                                                    | Voce                                                                                                    | Importo                                                                                  |
| Rata unica                                                                                                    | CONCORSO                                                                                                    |                                                                                          |
|                                                                                                    |                                                                                                    | I                                                                                        |
| er PagoPA                                                                                                    |                                                                                                    |                                                                                          |
|                                                                                                    |                                                                                                    |                                                                                          |
|                                                                                                    | Rata       Rata unica       ver PagoPA                                                                                                    | Rata     Voce       Rata unica     CONCORSO                                              |

Area Riservata Area Utenti Registrati - Benvenuto/a Logout Cambia Password Benvenuto nell'area registrato.